# Intalling R and RStudio

## Downloading and Installing R

To download and install R on your computer—the current version is 3.4.1, also known as "Single Candle"—first go the web site for R, which is

### http://www.r-project.org

On the left side of the page, click on the link to CRAN under the title "Downloads."

Scroll through the list of CRAN mirror sites and click on the link to a site located in the USA.

If you have a Mac, click on the link for Mac OS X and click on the link to download the R-3.4.1.pkg and follow the installer's instructions. Note, your operating system must be Mac OS X 10.11 (El Capitan) or above.

If you have a PC, click on the link for Windows and click on the link for base and then the link to download R 3.4.1 for Windows (a win.exe file). Double-click the downloaded file and follow the directions to install the program.

Feel free to contact me if you have any trouble downloading or installing R.

## Downloading and Installing RStudio

To download and install RStudio on your computer, first go the web site for RStudio, which is

#### https://www.rstudio.com/home/

Click on the link for "Download RStudio" and then scroll down and click on the "Download" button in the column for "RStudio Desktop (Free License)". From the available installers, click on the link that is appropriate for your operating system.

Feel free to contact me if you have any trouble downloading or installing RStudio.